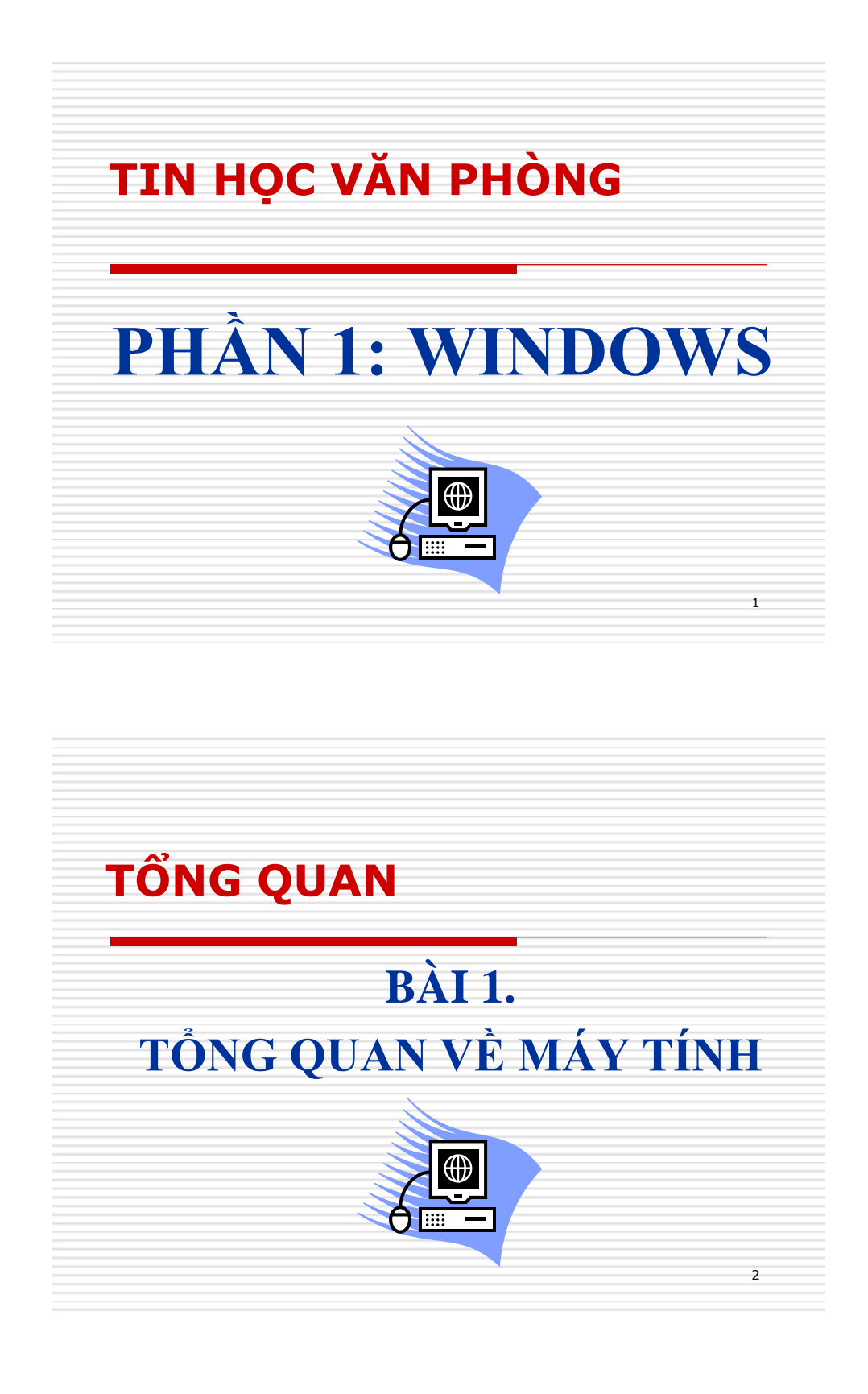

#### I. Một số khái niệm cơ bản

- Tin Học (Informatic) là ngành khoa học công nghệ nghiên cứu về những thu thập thông tin và xử lý thông tin bằng máy tính.
- Thông Tin (Informations) mang lại cho con người sự hiểu biết, nhận thức tốt hơn về những đối tượng trong đời sống XH, ...
- Máy tính: là thiết bị làm bằng các vi mạch điện tử để xử lý tự động thông tin theo một quá trình được ấn định trước.

3

4

#### I. Một số khái niệm cơ bản (tt)

- Chương trình (Program): là tập hợp nhiều câu lệnh phối kết hợp với nhau một cách logic để xử lý tự động.
- Phần mềm (Software): là các chương trình được cài vào để máy tính thực hiện được các công việc đa dạng theo yêu cầu của người sử dụng.
- Máy vi tính chia làm 2 phần: phần cứng và phần mềm

H. Các bộ phận của máy tính *1. Phần cứng (hardware)*Phần cứng: là toàn bộ những linh kiện để tạo thành một máy tính. Gồm có :
\* *a. Bộ xử lý trung tâm* (CPU – Control Processing Unit): là cơ quan đầu não của máy tính điều khiển toàn bộ hoạt động của máy tính kể từ khi nhập số liệu, tính toán, lưu trữ cho đến khi in ra kết quả. Có 2 bộ phận chính như sau:
Khối tính toán số học và logic (ALU – Arthmetic Logic Unit)
Khối điều khiển : (CU – Control Unit)

#### II. Các bộ phận của máy tính (tt) 1. Phần cứng (hardware)

b. Thiết bị lưu trữ : là nơi chứa chương trình và dữ liệu (Data) trong quá trình máy tính xử lý thông tin, gồm có 2 loại:

- Bộ nhớ trong: gồm có 2 loại:

+ **ROM** (Read Only Memory): là *bộ nhớ chỉ đọc* dùng để chứa các chương trình hệ thống mà người sử dụng không thể can thiệp được. ROM do nhà sản xuất ghi vào. Khi mất điện các chương trình trong ROM vẫn còn .

+ **RAM:** (Random Access Memory): là bộ nhớ truy cập ngẫu nhiên, ta có thể ghi, xoá thông tin trong lúc làm việc, khi mất điện các thông tin sẽ bị xoá hết.

#### II. Các bộ phận của máy tính (tt) 1. Phần cứng (hardware)

#### c. Bộ nhớ ngoài :

Khi lượng thông tin cần xử lý vượt quá dung lượng của bộ nhớ chính thì máy tính dùng đến bộ nhớ phụ

Vd: đĩa từ, băng từ, ...

#### II. Các bộ phận của máy tính (tt) 1. Phần cứng (hardware)

#### d. Một số loại đĩa (Drive) :

- Đĩa mềm: Ký hiệu là FDD thường gọi là đĩa A, có dung lượng nhỏ, tốc độ đọc, ghi dữ liệu chậm.
- Đĩa cứng: Ký hiệu là HDD có dung lượng lớn, tốc độ đọc, ghi nhanh, trong máy tính người ta thường phân thành đĩa C,D,E, ... (tùy theo người sử dụng cài đặt).
- Đĩa CDROM: là đĩa chỉ đọc không cho phép thêm, xoá, sửa dữ liệu trên đó.
- Đĩa USB: sử dụng cổng USB.

#### II. Các bộ phận của máy tính (tt) 1. Phần cứng (hardware)

 e. Các thiết bị ngoại vi: là những bộ phận giúp trao đổi thông tin giữa CPU - bộ nhớ trong và môi trường bên ngoài.

#### + Thiết bị nhập:

- Bàn phím (Keyboard): là thiết bị nhập chuẩn, dùng để nhập dữ liệu từ bên ngoài vào máy tính.
- *Chuột (Mouse):* Là thiết bị điều khiển con trỏ trên màn hình.

9

10

#### II. Các bộ phận của máy tính (tt) 1. Phần cứng (hardware)

 Máy quét (Scanner) là thiết bị nhập dùng để nhập liệu vào máy tính dưới dạng hình ảnh hay văn bản.

#### + Thiết bị xuất:

- Màn hình (Monitor) là thiết bị dùng để hiển thị giao tiếp giữa người và máy

- *Máy in ( Printer)* là thiết bị xuất dùng để xuất dữ liệu từ máy tính ra ngoài giấy. Hiện nay máy in thường có 3 loại : in kim, in phun, in lazer

### II. Các bộ phận của máy tính (tt)2. Phần mềm (Soft ware)

- 1/ Phần mềm hệ thống: là những chương trình khởi động máy, điều khiển thiết bị và tạo môi trường để người sử dụng máy tính tiện lợi và có hiệu quả,... như: Hệ điều hành WINDOWS, LINUX,...
- 2/ Phần mềm ứng dụng: gồm 2 loại
- *a)* Chương trình dịch: là chương trình dùng một loại ngôn ngữ nào đó để viết lệnh gọi là Ngôn Ngữ Lập Trình (Ví dụ: Pascal, C, C++, Java, ...)
- b) Chương trình ứng dụng: là những chương trình được các lập trình viên viết sẵn và người dùng chỉ việc sử dụng (Ví dụ:Word, Excel, phần mềm kế toán,...)

11

12

#### III. Đơn vị thông tin:

- bit: là đơn vị cơ sở thông tin, ngoài ra còn có các đơn vị khác như :
- $\blacktriangleright$  + Kilobit (Kb) = 2<sup>10</sup> bit = 1024 bit
- $\rightarrow$  + Megabit (Mb) = 2<sup>10</sup> Kb
- $\rightarrow$  + Gigabit (Gb) = 2<sup>10</sup> Mb
- $\rightarrow$  + Byte (B) = 8 bit

### TỔNG QUAN BÀI 2. CÁC KHÁI NIỆM VỀ HỆ ĐIỀU HÀNH

#### I. Hệ điều hành ( Operating System):

13

14

#### 1 / Khái niệm "Hệ điều hành"

- Là tập hợp các chương trình.
- Là cầu nối giữa người và máy tính giúp cho việc sử dụng máy tính thuận tiện và có hiệu quả.
- Ngoài ra còn có tác dụng điều khiển toàn bộ hoạt động của máy tính.

#### I. Hệ điều hành ( Operating System) (tt)

#### 2/ Chức năng

- Quản lý phân phối và thu hồi bộ nhớ
- Điều khiển việc thực thi các chương trình
- Điều khiển các thiết bị ngoại vi.
- Quản lý các tập tin và thư mục.
- Hiện nay hệ điều hành được sử dụng nhiều nhất là hệ điều hành Windows . Ngoài ra còn có các hệ điều hành như: Linux , Unit , Solaric, ...

15

16

#### II. Quá trình khởi động máy tính :

#### 1/ Khởi động bằng đĩa cứng :

- Lấy đĩa CDROM ra khỏi ổ đĩa
- Nhấn nút Power trên máy tính và đợi một khoảng thời gian cho đến khi máy khởi động xong

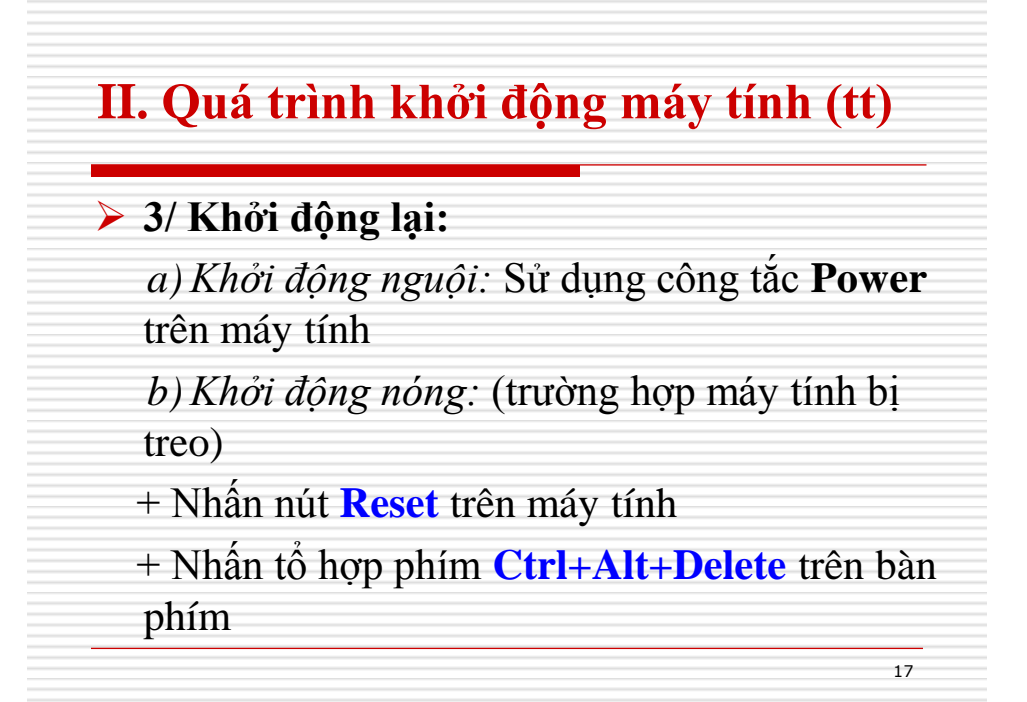

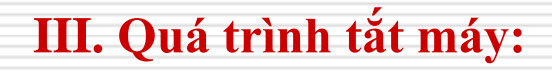

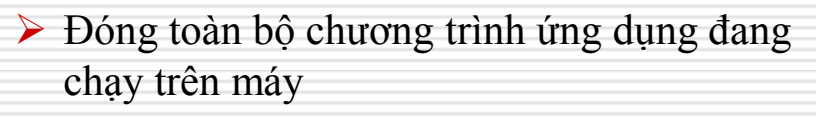

- Lấy đĩa CDROM (nếu có) ra khỏi ổ đĩa
- ➢ Trên hệ điều hành Windows XP ta thực hiện như sau: Start → Turn Off Computer → Turn Off

#### III. Quá trình tắt máy (tt)

#### Lưu ý:

Để đảm bảo an toàn cho máy tính giữa 2 lần khởi động phải cách nhau ít nhất 15 giây

Ta không nên tắt mở máy thường xuyên, vì thế sẽ làm giảm tuổi thọ của máy.

19

20

#### IV. Cấu trúc bàn phím (Keyboard):

Bàn phím thường hay sử dụng hiện nay là 104 /105 phím, ngoài ra còn có các loại bàn phím mới hỗ trợ các tiện ích về Multimedia (như chỉnh nhạc, truy cập nhanh Internet, ...)

#### CÁU TRÚC BÀN PHÍM: chia làm 3 vùng

- + Vùng phím kí tự
- + Vùng phím số
- + Vùng phím điều khiển

#### IV. Cấu trúc bàn phím (Keyboard) (tt) 1/ Vùng phím kí tự

Là vùng phím nằm bên trái bàn phím.

- Các phím ký tự từ A → Z, các số từ 0 → 9, các dấu, các ký hiệu đặc biệt , …
- Các phím từ F1 F12 (Function): là các phím chức năng tuỳ theo trình ứng dụng mà có ý nghĩa khác nhau.
- ESC (Escape): dùng để huỷ bỏ một thao tác đang thực hiện hay đang xử lý

#### IV. Cấu trúc bàn phím (Keyboard) (tt) 1/ Vùng phím kí tự

21

- Phím Tab : dùng để chuyển điểm nháy (con trỏ) đến vị trí nhất định được ấn định trên màn hình
- Phím CapsLock: khi nhấn phím đèn Capslock sáng cho ta nhập chữ hoa, khi ta nhấn lần nữa đèn Capslock sẽ tắt cho ta nhập chữ thường
- ➢ Phím Shift: Shift + kí tự thường → ký tự HOA và ngược lại
- Shift kết hợp với phím có 2 ký tự cho ta sử dụng ký tự phía trên được ghi trên phím

#### IV. Cấu trúc bàn phím (Keyboard) (tt) 1/ Vùng phím kí tự

 Phím Ctrl, Alt :là phím kích hoạt thường kết hợp với các phím khác khi xử lý
 Ví dụ : Alt+ F4: đóng cửa sổ hiện hành Ctrl+C: Copy(sao chép vào vùng nhớ) Ctrl+S: lưu bài
 Phím Spacebar: dùng để tạo ra một khoảng kí tự trắng khi gõ phím

#### IV. Cấu trúc bàn phím (Keyboard) (tt) 1/ Vùng phím kí tự

23

- Phím Enter: xuống dòng trong soạn thảo văn bản hoặc thực thi một yêu cầu nào đó
- ► Back Space (← ): dùng để xoá ký tự bên trái của điểm nháy
- Delete: dùng để xoá ký tự bên phải điểm nháy.

# IV. Cấu trúc bàn phím (Keyboard) (tt) 2/ Vùng phím số: Là vùng phím nằm bên phải bàn phím Khi nhấn phím đèn NumLock bật sáng cho phép ta được dùng phím số bên vùng phím bên phải Khi nhấn phím lần nữa đèn NumLock tắt cấm sử dụng các số bên phải mà cho ta sử dụng chức năng thứ hai được ghi trên phím. Các phép toán: + , - , \* , /, .

#### IV. Cấu trúc bàn phím (Keyboard) (tt) 3/ Vùng phím điều khiển

Là vùng phím nằm giữa vùng phím ký tự và vùng phím số

- Print Screen: dùng để chép nội dung đang thể hiện trên màn hình đưa vào bộ nhớ máy tính
- Pause / Break : tạm ngưng tiến trình đang thể hiện trên màn hình, khi nhấn một phím bất kỳ chương trình sẽ hoạt động tiếp tục
- Insert: dùng chuyển đổi qua lại giữa 2 chế độ gõ chèn và gõ đè

#### IV. Cấu trúc bàn phím (Keyboard) (tt) 3/ Vùng phím điều khiển

Home: chuyển dấu nháy về đầu dòng văn bản

- End: chuyển dấu nháy về cuối dòng văn bản
- Page Up: cuộn lên một trang màn hình
- Page Down: cuộn xuống một trang màn hình

27

28

- Up (<sup>†</sup>): lên một dòng
- Down (1): xuống một dòng
- ▶ Left (←): qua trái một kí tự
- ➤ Right (→): qua phải một kí tự

#### V. Cách sử dụng chuột (Mouse):

- Nhấp Chuột (Click): nhấp nút trái chuột 1 lần (thường dùng để chọn đối tượng)
- Nhấp đôi nhấp đúp (Double Click): nhấp nhanh nút trái chuột 2 lần liên tiếp (thường dùng để thực thi một đối tượng)
- Nhấp phải (Right Click): nhấp vào nút chuột bên phải 1 lần (thường dùng để kích hoạt menu tắt)

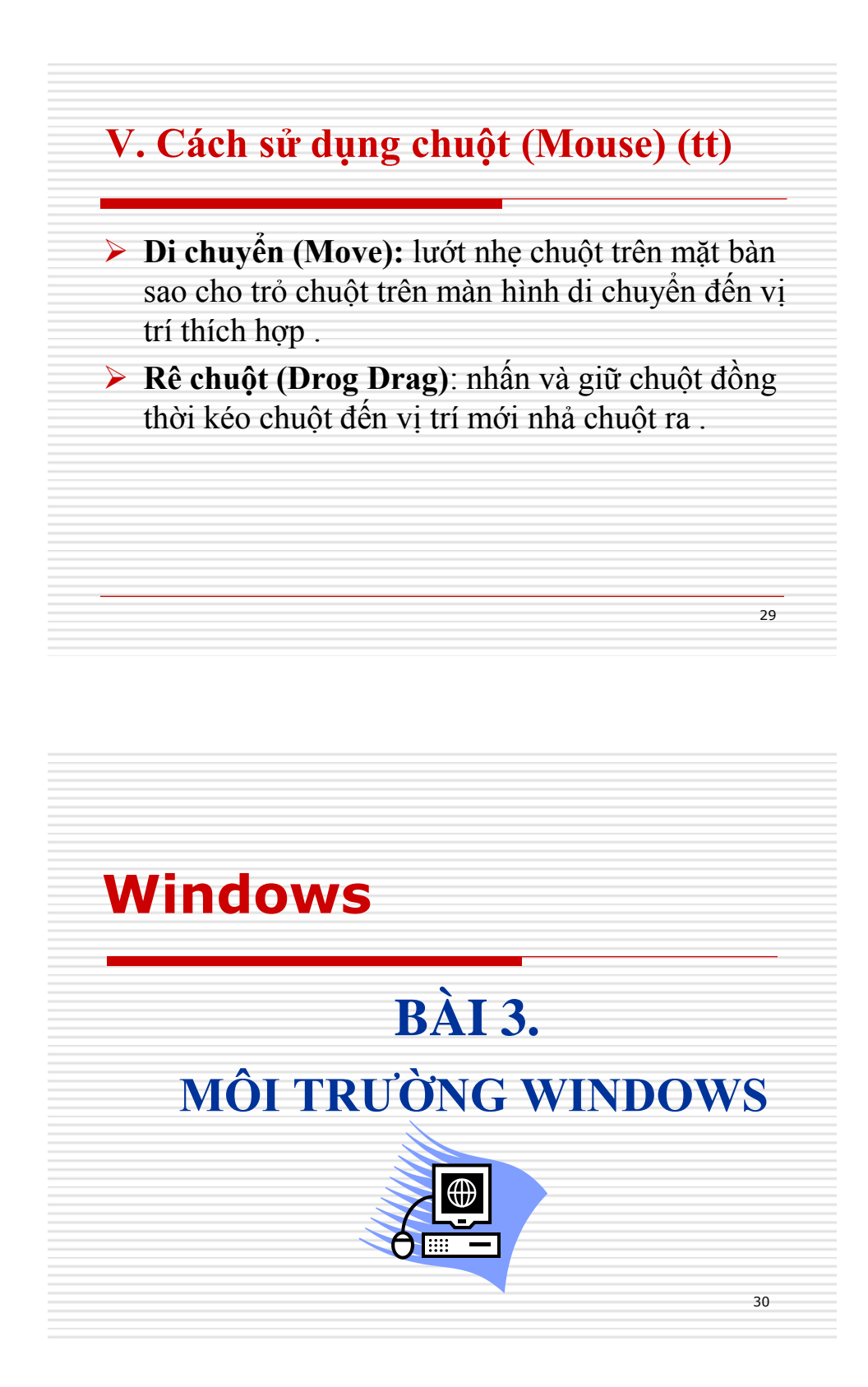

#### I. Khái niệm

Windows là một chương trình được xem như một Hệ Điều Hành, cung cấp cho người sử dụng những thuận lợi, tiện nghi cho việc giao tiếp giữa người và máy tính được dễ dàng và nhanh chóng.

31

32

#### I. Khái niệm (tt)

1. Tập tin: (File): là đơn vị quản lý dữ liệu của đĩa

 Tên tập tin: gồm 2 phần: Tên và kiểu (phần mở rộng, đuôi)

VD: thongbao.doc, baitho.txt

#### 2. Thư mục: (Folder)

Là đơn vị chứa tập tin và thư mục nhỏ hơn

VD: DULIEU, CHUONG\_TRINH

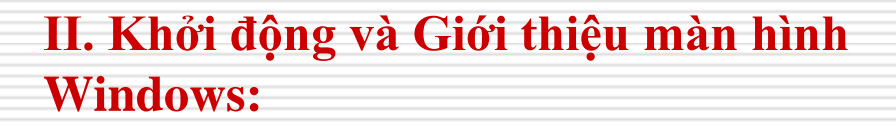

- 1. Khởi động: Nhấn nút POWER trên CPU
- Giới thiệu màn hình Windows:
  - Nền (Destop)
  - Thanh tác vụ (Taskbar)
  - Các biểu tượng thư mục (Folder)

33

- Các biểu tượng tập tin (File)

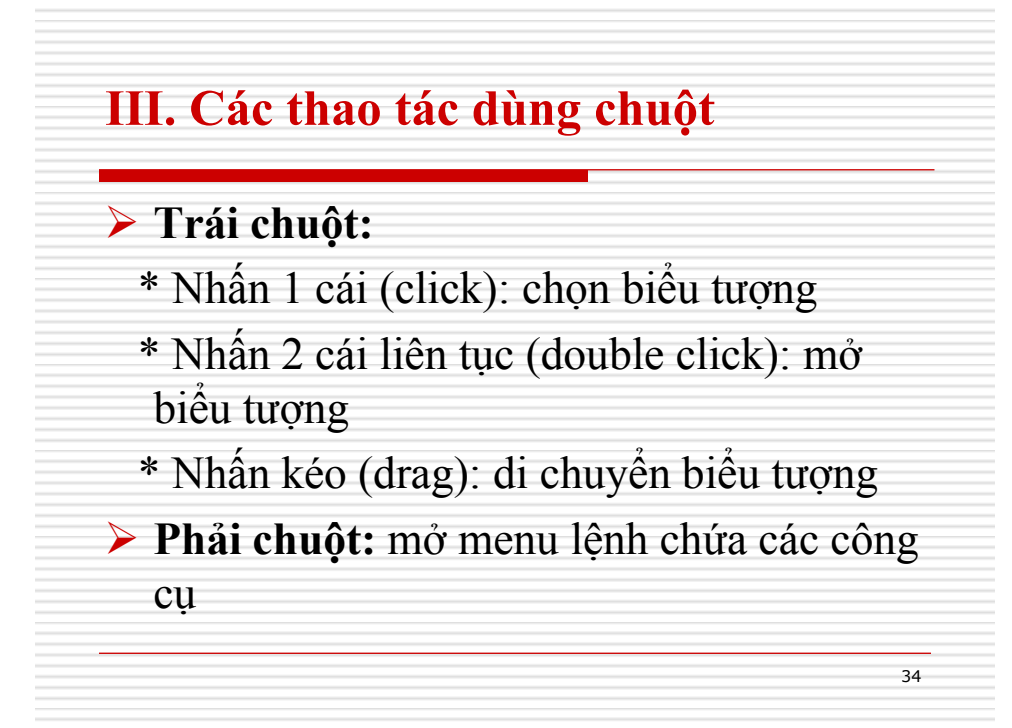

#### IV. Thay đổi khung nền

- ➢ Right\_click vào vùng trống trên màn hình
   Chọn Properties → hộp thoại xuất hiện
- Chọn thẻ Desktop
- ➢ Chọn hình nền Trong Background → Apply → Ok

#### V. Chế độ bảo vệ màn hình

- Right\_click vào vùng trống trên màn hình
  - Chọn **Properties** → hộp thoại xuất hiện

35

- Chọn thẻ Screen Saver
- ➤ Chọn hình bảo vệ Trong Screen Saver → Apply → Ok
- Wait: là thời gian chờ bắt đầu bảo vệ màn hình khi không sử dụng máy

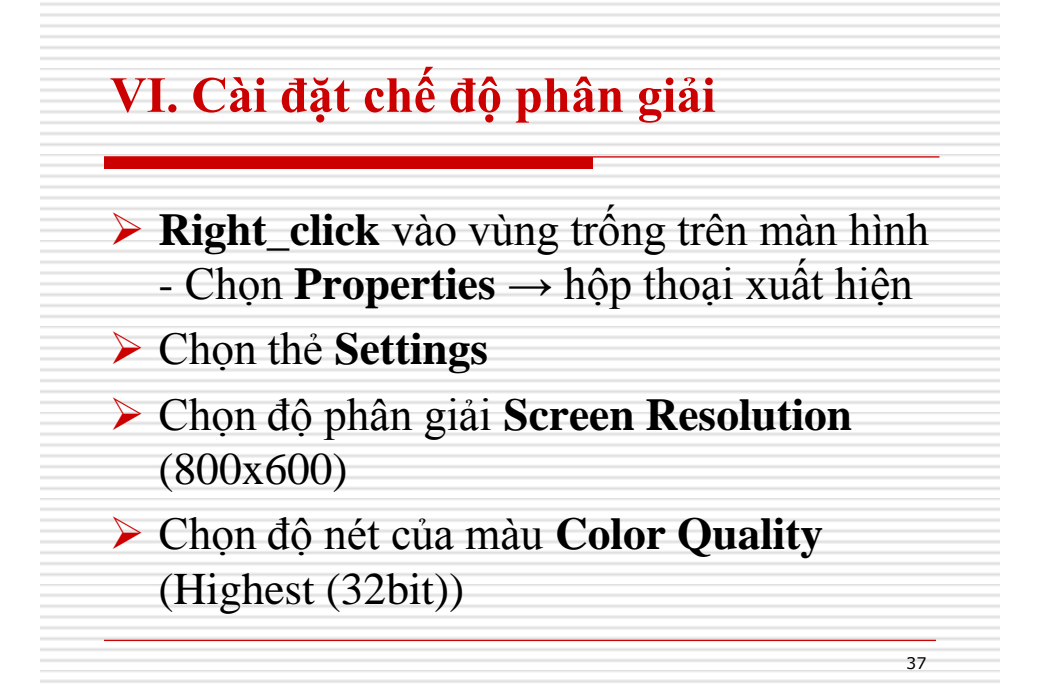

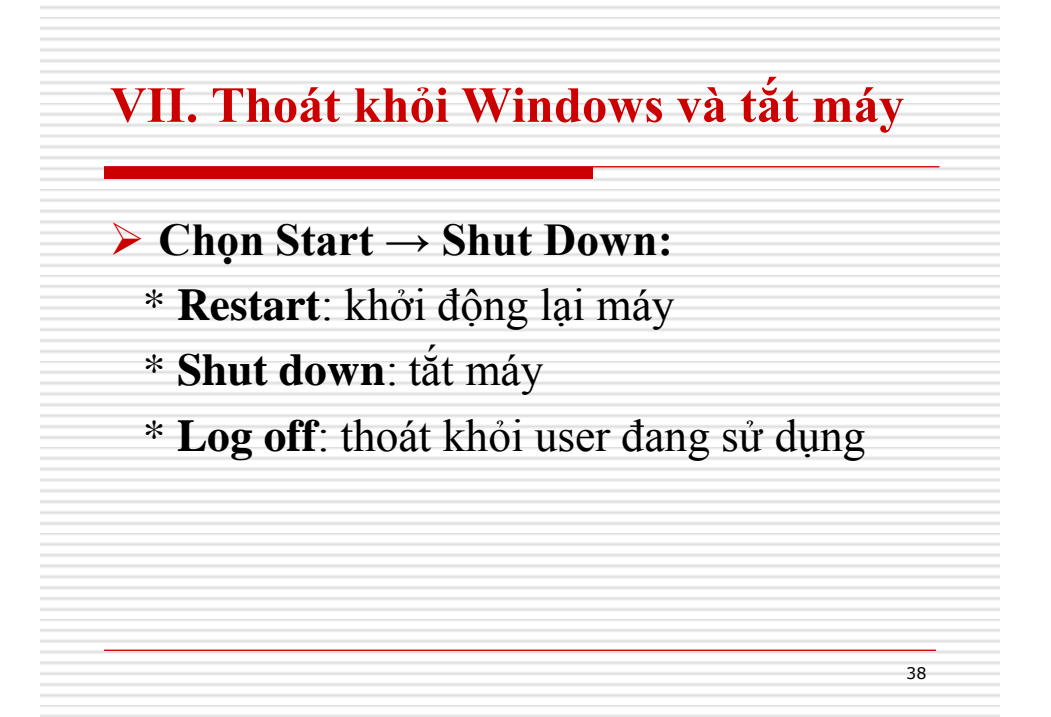

#### Windows

#### **BÀI 4.** CHƯƠNG TRÌNH WINDOWS EXPLORER

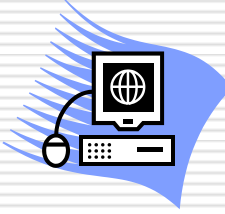

39

40

#### I. Tổng quan

- Các chương trình và dữ liệu của bạn được lưu thành các tập tin (Files) trên các thiết bị như: Ô đĩa cứng; đĩa USB; đĩa CD ghi được (Rewriteable); ổ đĩa mạng...
- Trong phần này, bạn sẽ học cách dùng Windows Explorer để quản lý tập tin và thư mục.

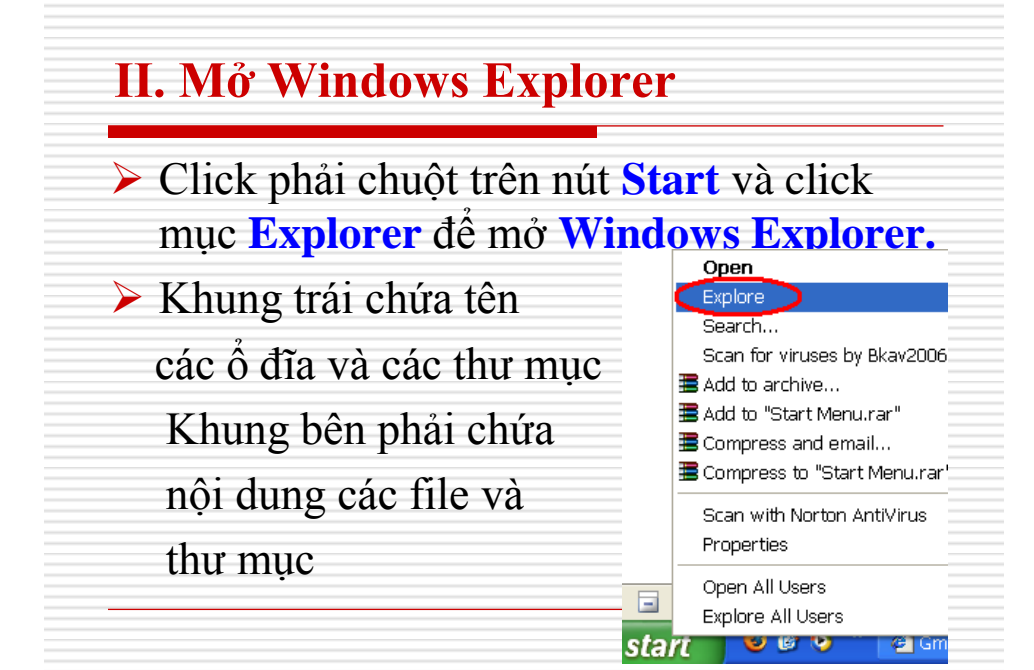

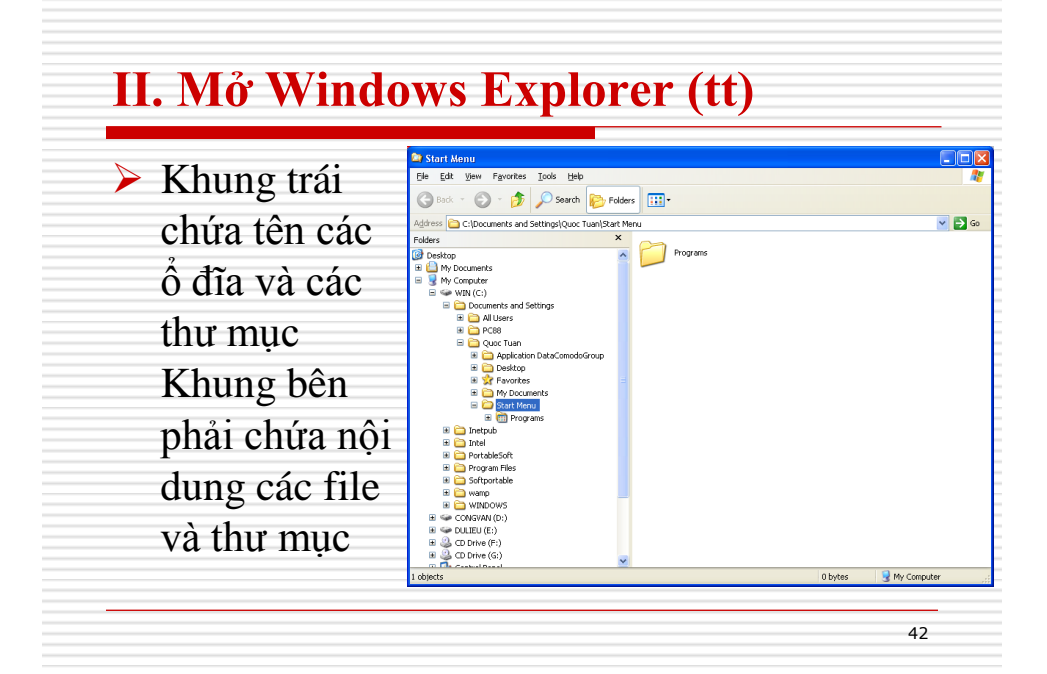

#### III. Cửa số Windows Explorer

- Thay đổi hình thức hiển thị trên khung phải: Click chọn menu View và chọn một trong 5 hình thức hiển thị:
  - 1. *Thumbnails*: thường dùng để xem trước các File hình.
  - 2. *Tiles:* Hiện các tập tin và các thư mục con ở dạng biểu tượng lớn
  - **3.** *Icons:* Hiện các tập tin và các thư mục con ở dạng biểu tượng nhỏ

43

44

#### III. Cửa số Windows Explorer (tt)

- 4. List: Hiện các tập tin và các thư mục con ở dạng liệt kê danh sách.
- 5. Details: Liệt kê chi tiết các thông tin như tên (Name), kiểu (Type), kích thước lưu trữ (Size), ngày giờ tạo hay sửa (Modified).

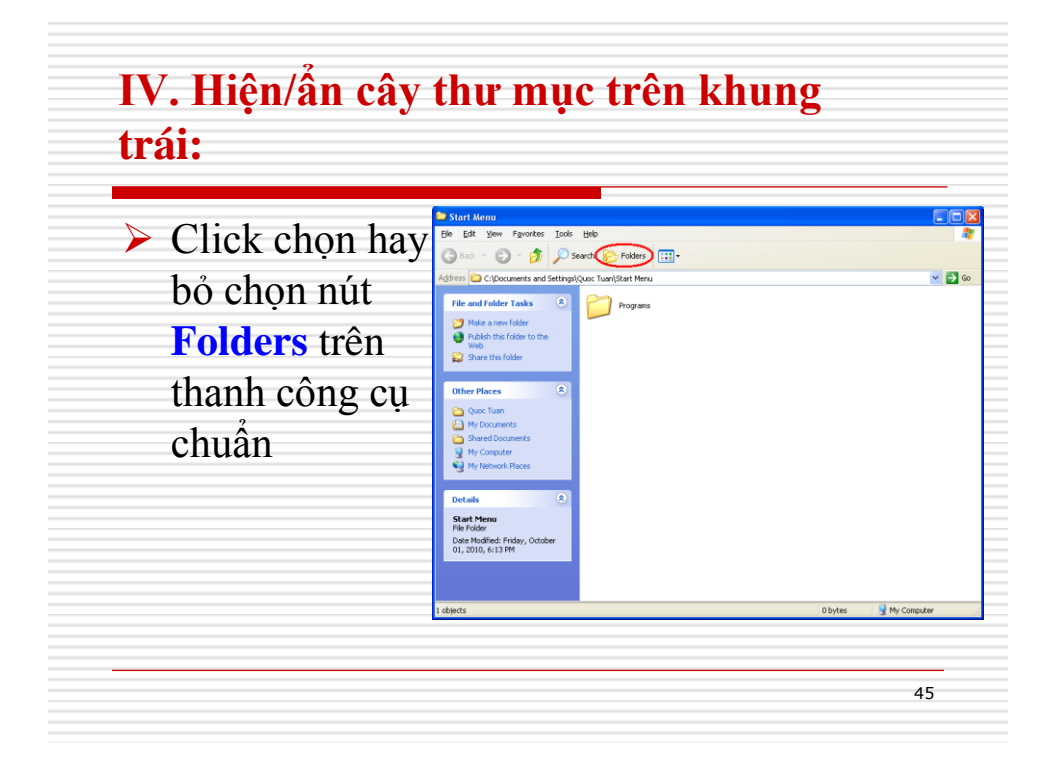

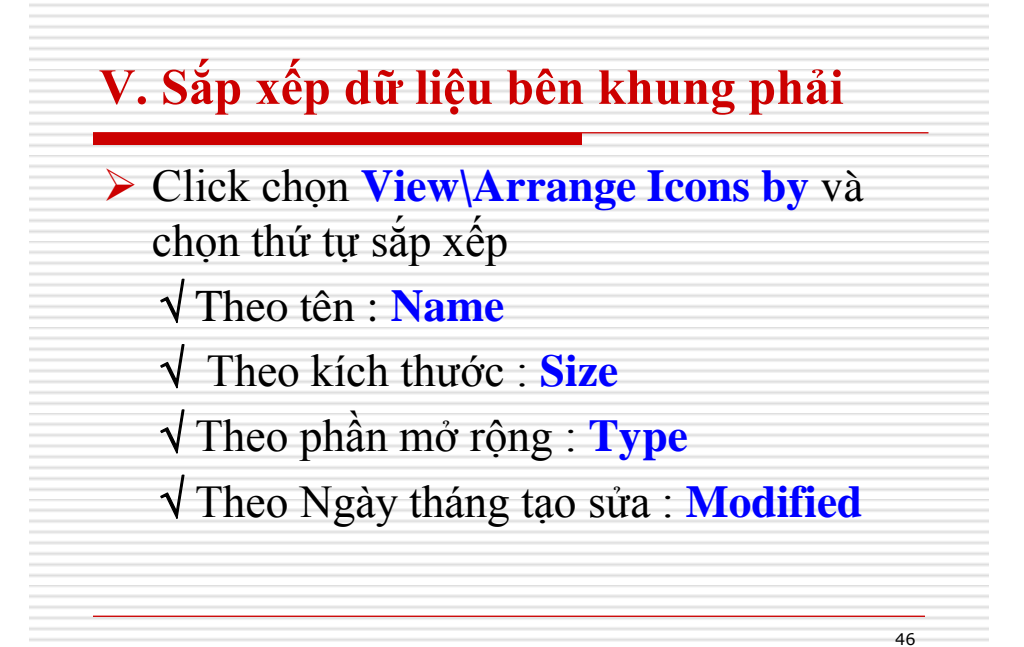

#### VI. Quản lý thư mục và tập tin

#### Fao một thư mục:

- 1. Mở thư mục muốn tạo thêm thư mục con
- 2. Chọn menu File \ New \ Folder
- hay click chuột phải vào vùng trống bên khung trái chọn New \ Folder. Một thư mục mới hiển thị với tên mặc định là New Folder.
- **3.** Gõ tên thư mục mới (nếu muốn) và ấn phím **Enter** hay nhấn chuột ra khỏi thư mục mới tạo.

47

48

#### VI. Quản lý thư mục và tập tin (tt)

#### Khái niệm Shortcut:

- Shortcut là một file liên kết đến một đối tượng trên máy tính hay trên mạng. Đối tượng đó có thể là tập tin, thư mục, ổ đĩa, máy in hay máy tính khác trên mạng.

 Shortcut là cách nhanh nhất để khởi động một chương trình được sử dụng thường xuyên hoặc để mở tập tin, thư mục mà không cần phải tìm đến nơi lưu trữ chúng.

#### VI. Quản lý thư mục và tập tin (tt)

#### Tạo Shortcut:

**1.** Mở thư mục chứa tập tin chương trình cần tạo Shortcut

2. Click chuột phải vào tập tin/thư mục cần tạo shortcut

**3.** Chọn **Create Shortcut**: nếu tạo Shortcut ngay trong thư mục đang mở,

**4.** Chọn **Send to\Desktop(create shortcut):** nếu muốn tạo Shortcut trên nền **Desktop**.

49

50

#### VI. Quản lý thư mục và tập tin (tt)

## Dổi tên tập tin hay thư mục (Rename): 1. Mở ổ đĩa hay thư mục chứa tập tin hoặc thư mục con cần đổi tên 2. Click vào tên tập tin hay thư mục muốn đổi tên 3. Chọn menu File\ Rename hay Click chuột phải vào file/thư mục chon Rename bên khung

- trái
- 4. Gõ tên mới, sau đó ấn phím Enter.

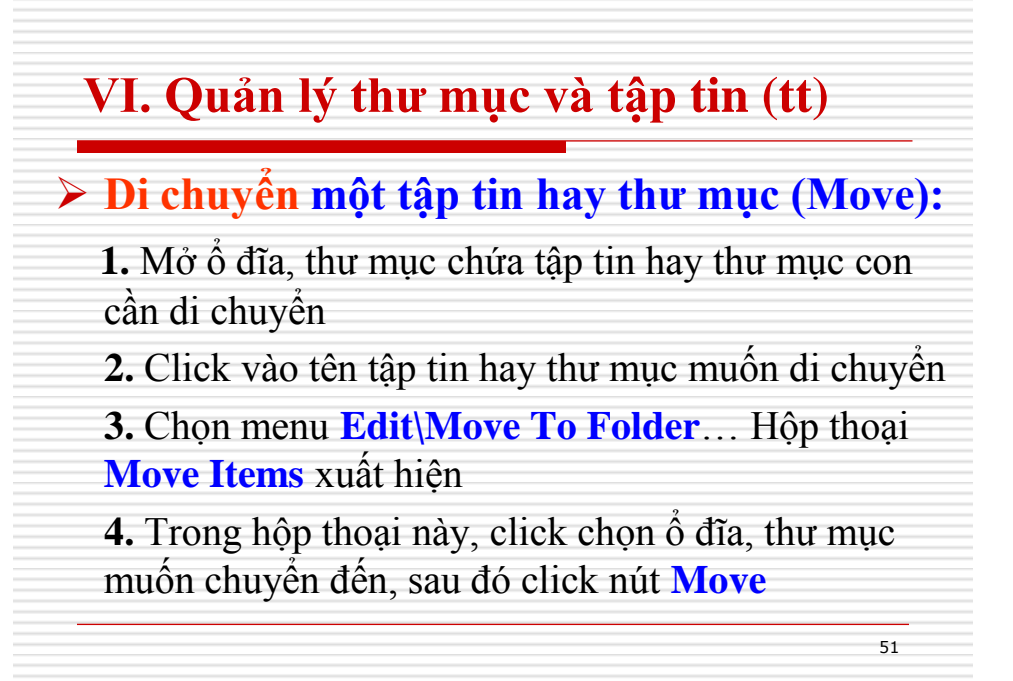

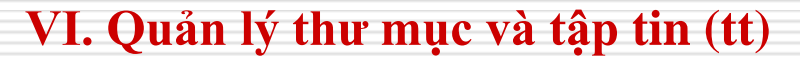

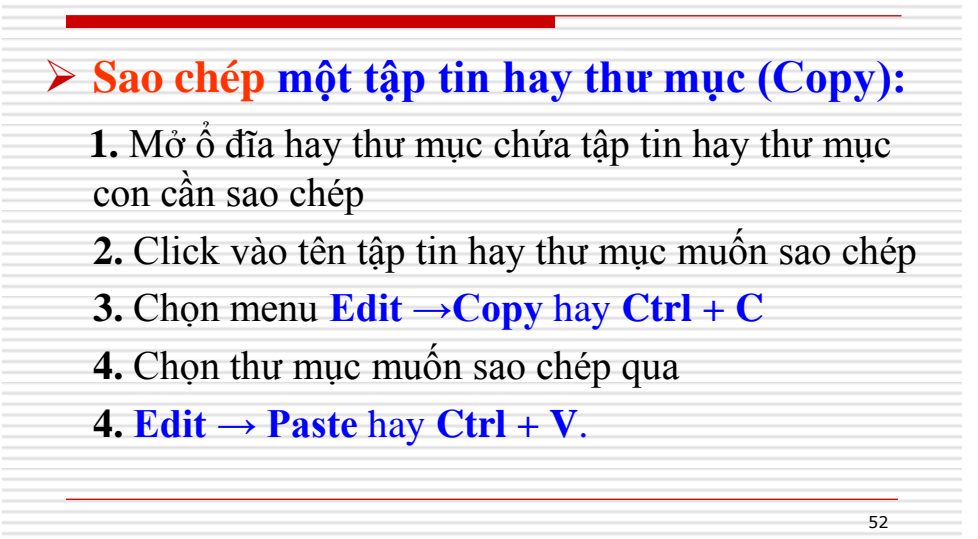

# VI. Quản lý thư mục và tập tin (tt) ▶ Đặt thuộc tính cho tập tin: 1.Chọn đối tượng 2. Vào File → Properties + Read only: chỉ đọc + Hidden: ẳn + Archive: lưu file + System: hệ thống

53

54

#### VI. Quản lý thư mục và tập tin (tt)

#### Xóa tập tin hay thư mục:

- Khi xóa tập tin hay thư mục trong đĩa cứng, Windows sẽ di chuyển tập tin hay thư mục đó vào **Recycle Bin**. Đây là thư mục của Windows dùng chứa các file bị xóa. Bạn có thể mở thư mục này để phục hồi lại hoặc xóa hẳn khỏi đĩa cứng.

- Nếu xóa dữ liệu trên đĩa USB hay đĩa CD ghi được thì *không được chuyển* vào Recycle Bin.

- Nếu dữ liệu nằm trên ổ đĩa mạng thì Windows có thể chuyển vào Recycle Bin hay xóa đi tùy thuộc vào sự cài đặt của người quản trị mạng.

#### VI. Quản lý thư mục và tập tin (tt)

#### > Xóa tập tin hay thư mục:

- 1. Chọn tập tin hay thư mục cần xóa
- **2.** Chọn menu **File**  $\rightarrow$  **Delete** hay chọn phím **Delete**
- **3. Windows Explorer** sẽ hiến thị hộp thoại xác nhận xóa. Click nút **Yes** để thực hiện; hoặc click **No** nếu không.

55

56

#### VI. Quản lý thư mục và tập tin (tt)

#### Xóa tập tin hay thư mục:

#### Chú ý:

\* Bạn có thể Click chuột phải vào đối tượng cần xóa và chọn mục Delete

\* Với cách xóa này bạn có thể phục hồi lại ngay bằng cách Click chuột phải vào vùng trống bên khung phải và chọn mục Undo Delete.

\* Để xóa vĩnh viễn tập tin hay thư mục, bạn giữ phím Shift + Delete...

#### VII. Tìm kiếm tập tin hay thư mục (Search)

- 1. Click nút Search trên thanh công cụ.
- 2. Click muc All files and folders
- 3. Nếu muốn tìm theo tên file hay thư mục, hãy gõ vào đầy đủ hay một phần của tên file trong hộp All or part of file name
- 4. Hoặc nếu muốn tìm trong nội dung file gõ vào một từ hay một cụm từ đại diện cần tìm trong hộp A word or phrase in the file.
- 5. Bạn có thể chỉ ra nơi cần tìm vào bằng cách click vào hộp Look in, sau đó chọn ổ đĩa hay thư mục

57

6. Click nút Search.

#### VII. Tìm kiếm tập tin hay thư muc (Search) (tt)

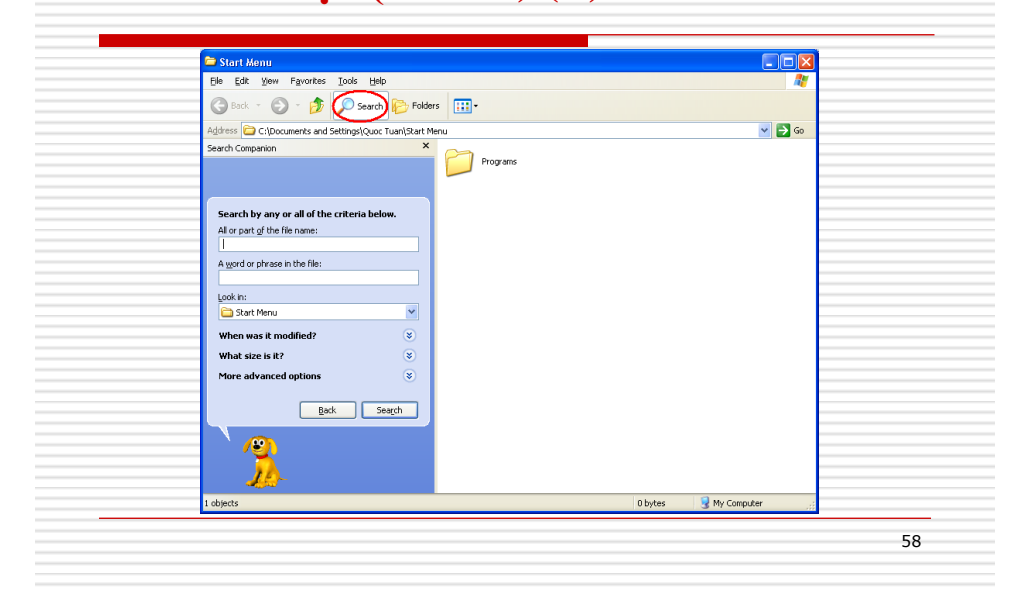

#### VIII. Quản lý đĩa với My Computer

#### Hiển thị danh sách ổ đĩa:

1. Chọn My Computer bên khung trái.

2. Để xem dung lượng và kích thước còn trống trên đĩa: Click mục View\Details

hoặc

- Click chuột phải vào ổ đĩa cần xem sau đó chọn Properties

59

#### VIII. Quản lý đĩa với My Computer (tt)

| <u>File E</u> dit <u>V</u> iew F <u>a</u> vorites                                          | <u>T</u> ools <u>H</u> | elp                                                                                                    |                                                   |       |                    |                | 7   |
|--------------------------------------------------------------------------------------------|------------------------|----------------------------------------------------------------------------------------------------|---------------------------------------------------|-------|--------------------|----------------|-----|
| 🕒 Back 🝷 🕥 🕤 🏂                                                                             | 🔎 Seard                | h 📂 Folders 🛄 🔹                                                                                                    |                                                   |       |                    | A <u>d</u> dre | ess |
| Fulders                                                                                    | ×                      | Name                                                                                                    | Турс                                              | Total | Free               | Co             | ^   |
| 🞯 Desktop                                                                                  |                        | Files Stored on This Co                                                                                                    | mputer                                            |       |                    |                |     |
|                                                                                            |                        | Constraint     File Folder       Constraint     File Folder       Hard Disk Drives     File Folder       SYSTEM (C:)     Local Disk     9.31 GB       Constraint     State     9.31 GB |                                                   |       | 5.09 GB<br>6.47 GB | .09 GB         |     |
| 🗉 🚞 Shared Documents                                                                       |                        | Devices with Removal                                                                                                    | ole Storage                                       |       |                    |                |     |
| <ul> <li>H I THNNDN's Documents</li> <li>My Network Places</li> <li>Recycle Bin</li> </ul> |                        | 31⁄2 Floppy (A:)<br>③ CD Drive (E:)<br>■ Removable Disk (F:)                                                                                                    | 3½-Inch Floppy Disk<br>CD Drive<br>Removable Disk |       |                    |                |     |
|                                                                                            |                        |                                                                                                    |                                                   |       |                    |                | -   |

#### **IX.Control Panel**

Control Panel là một chương trình thiết lập lại cấu hình hệ thống, thay đổi hình thức của Windows nhằm thay đổi môi trường làm việc cho thích hợp với người sử dụng.

#### Khởi động:

Click nút Start và chọn mục Control Panel

61

#### **IX.Control Panel (tt)**

| Control Panel                                              |                          |                    |                                       |                         |             |               |                          |
|------------------------------------------------------------|--------------------------|--------------------|---------------------------------------|-------------------------|-------------|---------------|--------------------------|
| le <u>E</u> dit <u>V</u> iew F <u>a</u> vorites <u>T</u> o | ols <u>H</u> elp         |                    |                                       |                         |             |               | <u></u>                  |
| 3 Back + 🕥 + 🍺 🔎                                           | 🕽 Search 🛛 🌔 Fol         | ders 🛄 -           |                                       |                         |             |               |                          |
| dress 🚱 Control Panel                                      |                          |                    |                                       |                         |             |               | 💌 🋃 Go                   |
| Control Panel                                              | <b>Č</b> ,               | ×                  | 5                                     | -                       |             | P             | R                        |
| Switch to Category View                                    | Accessibility<br>Options | Add Hardware       | Add or<br>Remov                       | Administrative<br>Tools | Adobe Gamma | Date and Time | Display                  |
| See Also                                                   |                          | d                  | n n n n n n n n n n n n n n n n n n n | ø.                      | 1           | <b>I</b>      | C                        |
| 🌯 Windows Update                                           | Folder Options           | Fonts              | Game<br>Controllers                   | Internet<br>Options     | Keyboard    | Mail          | Mouse                    |
| Help and Support                                           |                          |                    | -                                     |                         | Q           | real          | ۲                        |
|                                                            | Network<br>Connections   | Phone and<br>Modem | Power Options                         | Printers and<br>Faxes   | QuickTime   | RealPlayer    | Regional and<br>Language |
|                                                            | 8                        | 3                  | O,                                    | 2                       | SI          |               | 82                       |
|                                                            | Scanners and<br>Cameras  |                    | Sounds and<br>Audio Devices           | Speech                  | System      | Taskbar and   | User Accounts            |

| 9.1 Thay đổi cách biểu diễn Ngày, Giờ,<br>Số, Tiền tệ                                                                             |
|----------------------------------------------------------------------------------------------------|
| Để thay đổi cách biểu diễn ngày, giờ, số, tiền tệ<br>trong các chương trình chạy trên Windows. Bạn<br>cần thực hiện các bước sau: |
| 1. Khởi động Control Panel                                                                                                    |
| 2. Bấm đúp vào biểu tượng Regional and                                                                                            |
| Language Options trên cửa sổ Control Panel                                                                                        |
| 3. Trên trang Regional Options, click nút                                                                                         |
| Customize                                                                                                    |

#### 9.1 Thay đổi cách biểu diễn Ngày, Giờ, Số, Tiền tệ (tt)

63

64

4. Thay đổi dạng thức số (*Numbers*); Tiền tệ (*Currency*); Giờ (*Time*); Ngày (*Date*) trên hộp thoại *Customize Regional Options*, Click *OK*

5. Click nút *OK* trên hộp thoại *Regional and Language Options* để ghi nhận các thay đổi.

#### 9.2 Quản lý Fonts chữ:

- Fonts được dùng để hiển thị văn bản trên màn hình hoặc máy in.
- Ta có thể xóa bỏ những Font không cần sử dụng hoặc cài đặt thêm những Font mới.
- Mở trình quản lý Fonts:

Bấm đúp vào biểu tượng **Fonts** trên cửa số **Control Panel** 

65

66

#### 9.2 Quản lý Fonts chữ : (tt)

Thêm Font :

- 1. Chọn menu File
- 2. Chọn mục Install New Font...
- 3. Chọn ổ đĩa chứa Font trong hộp Drives
- 4. Chon thur muc chúra Font trong khung Folders
- 5. Chon Font trong List of Fonts
- 6. Click nút OK

#### 9.2 Quản lý Fonts chữ (tt)

| Vo fonts found.                   | ОК                  |
|-----------------------------------|---------------------|
|                                   | Close<br>Select All |
| Folders                           |                     |
| c:\windows Drives)                | Network             |
| MINDOWS     Addins     AppPatch   |                     |
| Config Copy fonts to Fonts folder |                     |

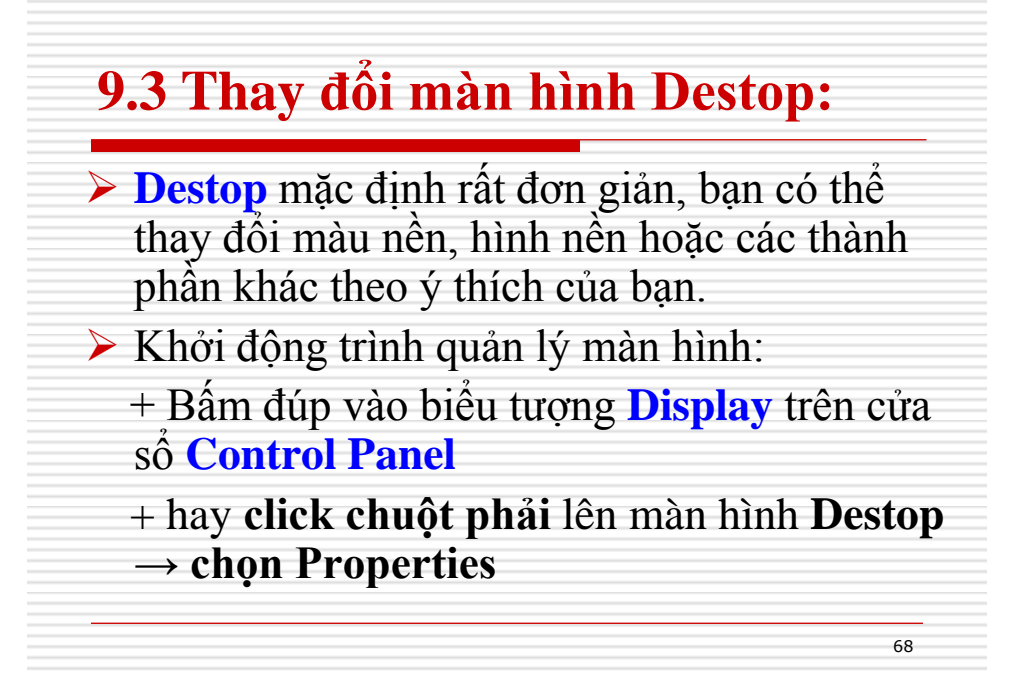

#### 9.4 Thay đổi kiểu dáng của cửa số:

- 1. Trong hộp thoại Display Properties, chọn tab Themes
- 2. Click mũi tên hướng xuống trong danh sách Theme, chọn một kiểu bất kỳ mà bạn muốn

69

70

3. Click nút Apply hoặc OK

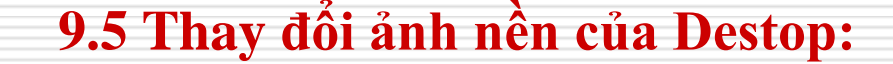

- Trong hộp thoại Display Properties, chọn Tab Destop
- 2. Trong danh sách Background, chọn ảnh nên mà bạn thích.
- 3. Trong Position, Click mũi tên hướng xuống chọn Center, Tile hay Strech để định vị hình trên Destop.
- 4. Click nút Apply hoặc OK
- Chú thích: Bạn cũng có thể chọn một ảnh nền khác trong thư mục nào đó trên ổ đĩa, bằng cách click nút Browse

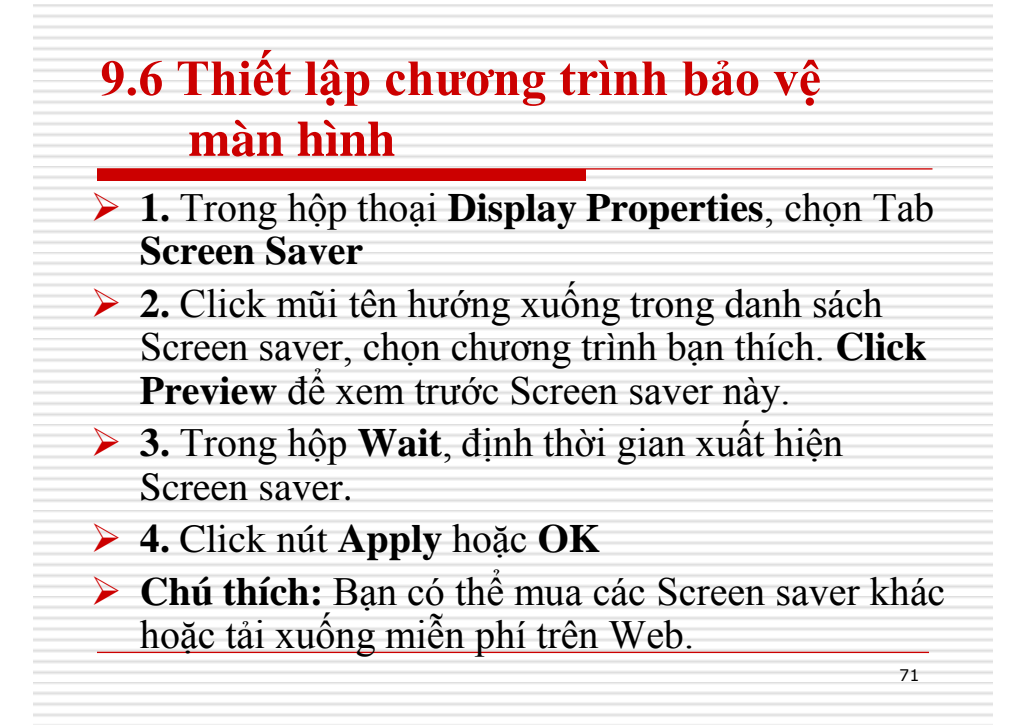

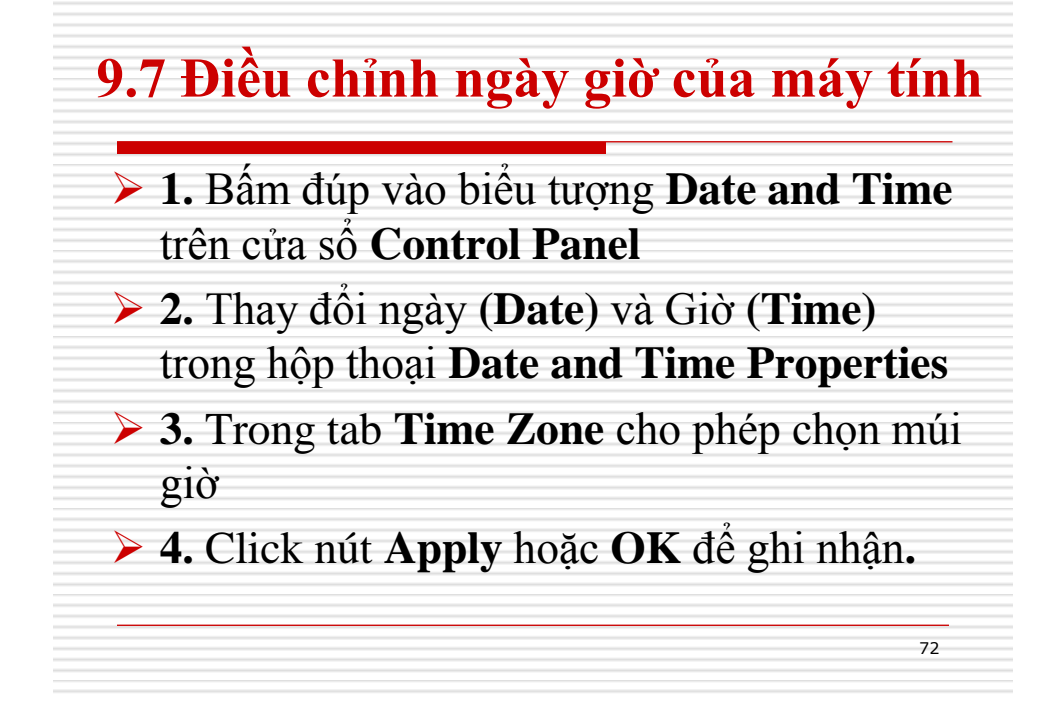

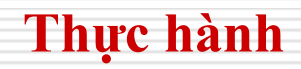

#### Tạo thư mục mới:

Trên ổ đĩa (D:), tạo các thư mục dưới đây:

- Tại thư mục gốc, tạo thư mục TÊNBẠN
- Trong thư mục TÊNBẠN, tạo 2 thư mục SOFT và PRG

- Trong thư mục PRG, tạo 3 thư mục ONLINE, GAMES và BOOKS

- Trong thư mục SOFT, tạo 2 thư mục OFFICE và MULTIMEDIA.

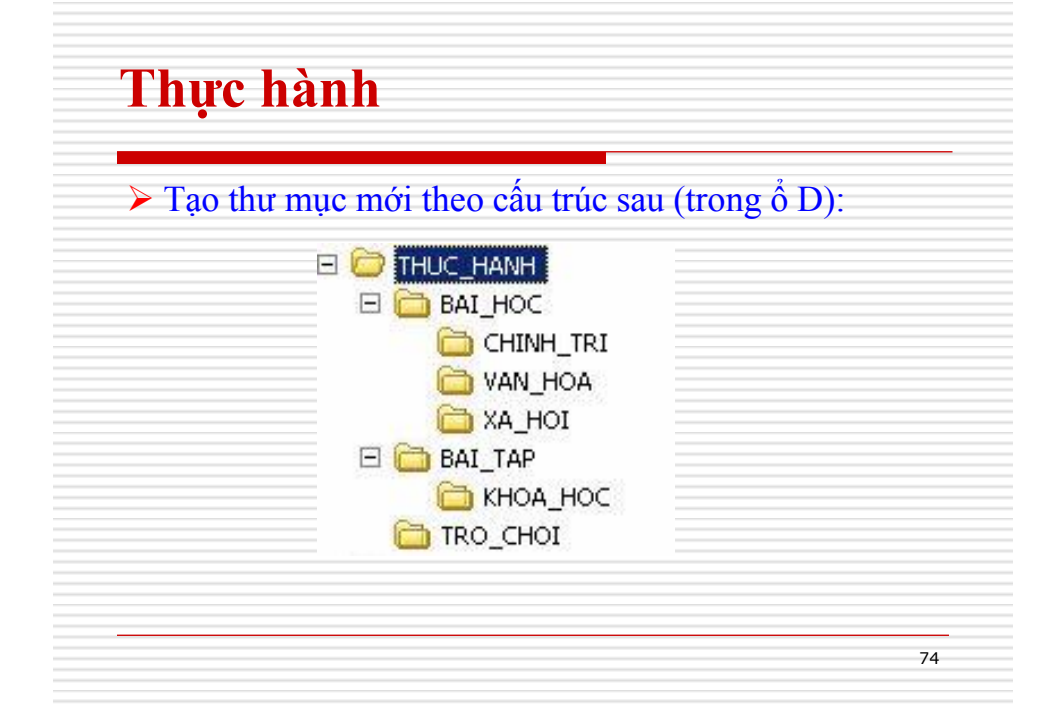

#### Thực hành

Sao chép và đổi tên thư mục theo yêu cầu sau:

#### Yêu cầu:

Sao chép thư mục XA\_HOI vào thư mục BAI\_TAP. Sao chép thư mục TRO\_CHOI vào thư mục BAI\_TAP. Trong thư mục BAI\_TAP, đổi tên thư mục XA\_HOI thành VAN\_HOC. Trong thư mục BAI\_TAP, đổi tên thư mục TRO\_CHOI thành GIAI\_TRI.

75

#### Thực hành

Di chuyển, xóa và đặt thuộc tính thư mục theo yêu cầu sau: Yêu cầu: Tại thư mục BAI\_HOC, chuyển thư mục CHINH\_TRI đến thư mục BAI\_TAP. Di chuyển các thư mục trong thư mục BAI\_HOC đến thư mục THUC\_HANH. Xóa thư mục TRO\_CHOI trong thư mục THUC\_HANH. Xóa thư mục BAI\_HOC trong thư mục THUC\_HANH. Trong thư mục BAI\_TAP, đặt thuộc tính chỉ đọc cho thư mục GIAI\_TRI. Trong thư mục THUC\_HANH, đặt thuộc tính ẩn cho thư mục BAI\_TAP.

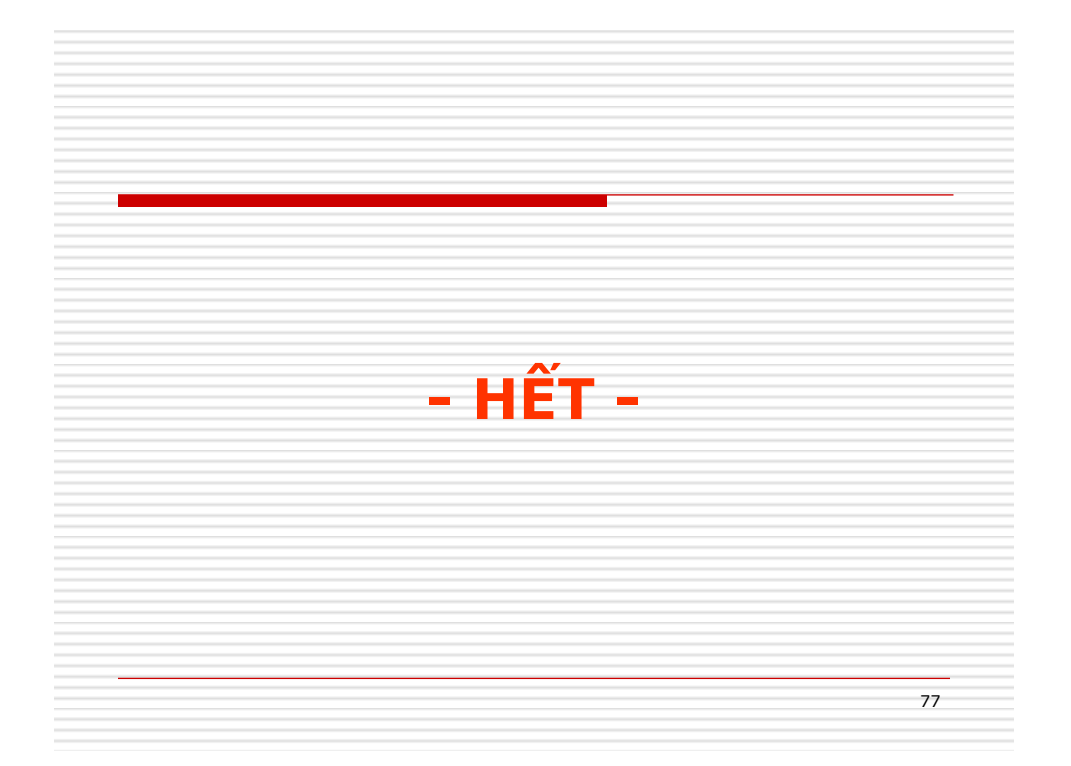